# **RICOH THETA SC2**

Stručný průvodce prvým spuštěním

# Nový způsob zábavy s fotografií

#### Webová stránka produktu

Pro nejnovější informace o produktu, užitečné rady a tipy k používání tohoto produktu, navštivte následující webové stránky https://theta360.com/en/

#### Informace o podpoře

Informace o podpoře a rozsahu záruky, navštivte následující webové stránky https://theta360.com/en/support/

#### Uživatelská příručka

Podrobnosti jak používat tento produkt, najdete v uživatelské příručce na následující webové stránce https://theta360.com/en/support/manual/

#### Webová stránka značky

Tipy jak se bavit s tímto produktem, různé akce a další informace najdete na následující webové stránce https://thetalab.ricoh/en/

- Facebook, Facebook logo a "f" logo jsou obchodními značkami nebo registrovanými obchodními značkami Facebook, Inc.
- Twitter, Twitter logo, Twitter "t" logo a Twitter modrý pták jsou registrovanými obchodními značkami Twitter, Inc. ve Spojených státech a dalších zemích.
- Wi-Fi a Wi-Fi logo jsou registrovanými obchodními značkami Wi-Fi Alliance.
- HDMI, HDMI logo a High-Definition Multimedia Interface jsou obchodními značkami nebo registrovanými obchodními značkami HDMI Licensing ve Spojených státech a dalších zemích.
- Obrázky, ilustrace a kopie obrazovek uvedených v tomto návodu se mohou od skutečného přístroje lišit.

# Názvy částí

 Tento fotoaparát má jednoduchou konstrukci a jednoduché ovládání. Umožňuje zaznamenávat snímky vašeho okolí jednoduchými úkony. Nejprve se seznamte s názvy a ovládacími částmi.

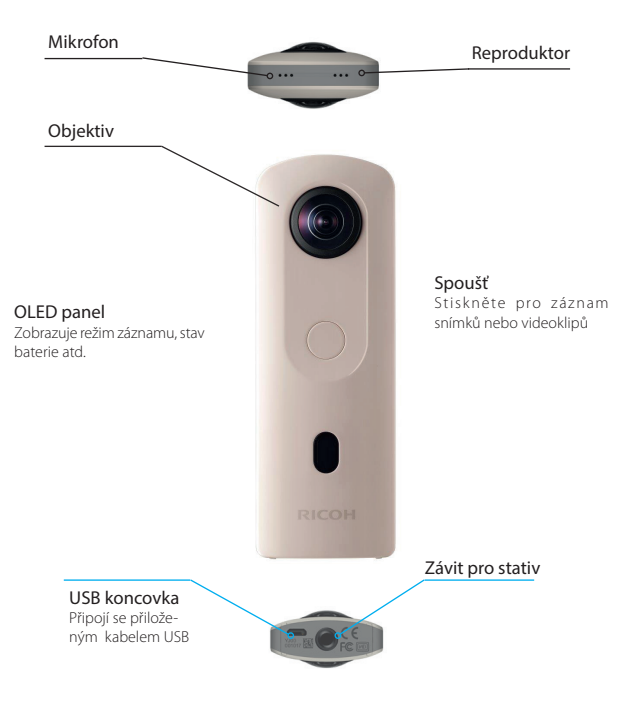

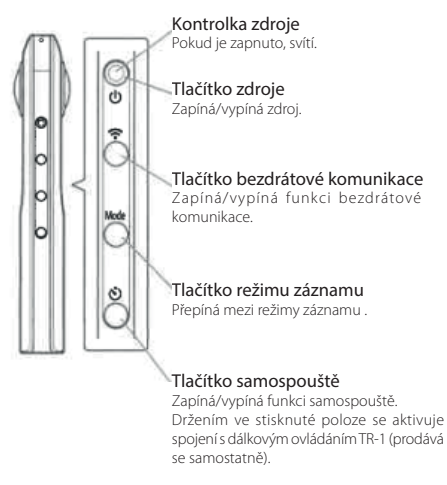

 Stisknutím a současným držením tlačítka režimů a samospouště se vypne panel OLED a svit kontrolek a vypne se zvuk závěrky. Stisknutím jakéhokoliv tlačítka než je spoušť se výše uvedený stav zruší.

# Zapnutí kamery

Stiskněte tlačítko zdroje. Rozsvítí se kontrolka zdroje a panel OLED.

### Informace zobrazené na panelu OLED

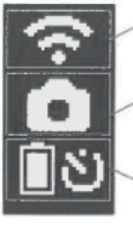

stav komunikace

režim záznamu

Stav baterie/stav samospouště/spojení s dálkovým ovládáním (prodává se samostatně)

# Stažení aplikace

Tímto fotoaparátem můžete zaznamenávat vynikající snímky. K tomu můžete také použít aplikaci ve smartphonu pro exponování, prohlížení a sdílení z vašeho smartphonu.

Stáhněte si základní aplikaci, která je kompatibilní s vaším smartphonem.

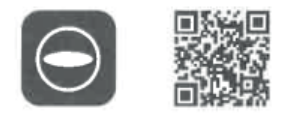

https://support.theta360.com/en/download/

Aplikaci pro editování zaznamenaných snímků a videoklipů je též k dispozici.

# Připojení ke smartphonu

Když je fotoaparát připojen k Wi-Fi síti, můžete použít váš smartphon pro snímání snímků na dálku a prohlížet si snímky nebo video záznamy.

Stiskněte tlačítko zdroje na fotoaparátu pro zapnutí zdroje a potom stiskněte tlačítko bezdrátové komunikace LAN (na panelu OLED bude blikat(?)

Dále, zapněte funkci Wi-Fi<sup>™</sup> ve smartphonu. Spusťte základní aplikaci a ťukněte na ⊖, a následujte instrukce uvedené na obrazovce. (Když je spojení bezdrátové komunikace kompletní, přestane blikat (?).

Když nastavujete spojení ručně, zvolte SSID kamery ze seznamu sítí Wi-Fi™ a zadejte heslo vyznačené na spodní části kamery je shodné s SSID a heslem. Heslo (v tomto případě 00001017)

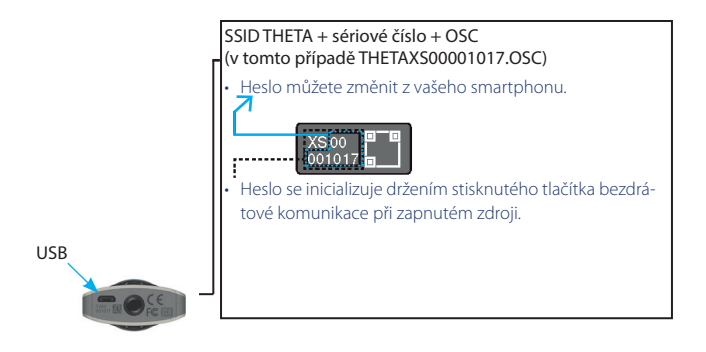

# Připojení smartphonu pomocí Bluetooth®

Když je připojena kamera k smartphonu, který podporuje Bluetooth®, můžete použít smartphone k záznamu snímků nebo videoklipů na dálku a provést nastavení funkce.

Zapněte funkci Bluetooth<sup>®</sup> na smartphonu a připojte kameru ke smartphonu pomocí bezdrátové LAN.

Potom spusťte základní aplikaci pro smartphone a zvolte

[Settings] - [Cam Bluetooth settings] ~ [Register].

# Záznam a prohlížení snímků

#### Přepnutí na režim záznamu snímků

Stiskněte tlačítko režimu záznamu až se rozsvítí kontrolka. Aktuálně nastavený režim záznamu se zobrazí na panelu OLED.

🗖 režim záznamu snímků

režim záznamu videoklipů

Přednastavení režimu záznamu (můžete změnit dle scény použitím základní aplikace ve smartphonu)

#### Záznam snímků a videoklipů

Záznam snímků nebo videa můžete provádět přímo z fotoaparátu nebo pomocí vašeho smartphonu.

Pro záznam snímků nebo videa, stiskněte spoušť na kameře.

Pro záznam snímků s použitím smartphonu, ťukněte na 🖻 v obrazovce smartphonu s aplikací záznamu.

#### Prohlížení snímků a videoklipů

Zaznamenané snímky a videoklipy můžete odeslat na smartphone pro prohlížení v základní aplikaci. Můžete si prohlížet též snímky a videoklipy již uložené ve smartphonu.

# Sdílení na sociálních sítích

Snímky zaznamenané fotoaparátem můžete sdílet na sociálních sítích jako je Twitter a Facebook. Při zobrazeném snímku ťukněte na tlačítko Share (sdílení) na obrazovce smartphonu s aplikací.

Dále si nakonfigurujte nastavení pro službu, kterou chcete použít pro sdílení snímku a ťukněte na tlačítko Share (sdílení) na obrazovce se snímkem.

- Abyste mohli tyto služby používat musíte si nejprve zaregistrovat účet pro každou službu.
- Viz uživatelská příručka, kde jsou podrobnosti k prohlížení a sdílení snímků na počítači.

URL: https://theta360.com/en/support/manual/

Neautorizovaná reprodukce tohoto dokumentu, celého nebo jeho částí je přísně zakázaná. Vyhrazujeme si právo změn v tomto dokumentu v kterékoliv době bez předchozího upozornění. © 2020 RICOH CO., LTD.